# Vejledning ifm. udbetaling af ydelser fra Sygefonden

Som udgangspunkt skal der registreres fravær og anmodes om refusion månedligt, inden den 10. i den efterfølgende måned. Det vil sige fravær i januar 2020, skal registreres og anmodes om senest den 10. februar 2020. Ved rettidig anmodning vil der ske udbetaling senest den sidste bankdag i den måned anmodningen er indsendt.

| 1. Log-in                        | 1 |
|----------------------------------|---|
| 2. Tjek CVR-nummer               | 2 |
| 3. Honoraropgørelse – start her! | 2 |
| 4. Ny fraværsperiode             | 3 |
| 5. Anmodning om refusion         | 5 |

### 1. Log-in

Log-in på Minside – enten via www.laeger.dk (klik oppe i højre hjørne på MinSide), eller direkte på https://minside.laeger.dk.

Tjek gerne dine oplysninger og ret, hvis relevant.

Vælg "Refusion for sygdom/orlov"

| Min side 🧒                                                                                                    | Q     Søg       Forside Log ud     Birte Hansen         |
|----------------------------------------------------------------------------------------------------|---------------------------------------------------------|
| Dit medlemsskab Personlige oplysninger Kurser og akrangementer Lægedebatten                                                      | Tillionepidesentent                                     |
| Birte Hansen Privatnr.<br>Jagtvej 12 Mobilnr.<br>DK-4000 Roskilde E-mail 257540@nope.nope                                        | Medlemskaber<br>Foreningen af Speciallæger              |
| Ret adresse     Ret tlf./e-mail       Seneste erhvervsmæssige data       Birte Hansen                                            | Personlige oplysninger<br>Birte Hansen<br>Jagtvej 12    |
| Ret beskæftigelsesoplysninger       Du bedes bekræfte, at ovenstående oplysninger er<br>rigtige.   Ja, oplysningerne er korrekte | DK-4000 Roskilde<br>Danmark<br>Privatnr. :<br>Mobilor - |

## 2. Tjek CVR-nummer

### Er dit CVR-nr. korrekt?

Alle udbetalinger sker til NEM-konto via det CVR-nr., som praksis er registreret med. Er nummeret ikke korrekt, så send en mail til: <u>bk.fas@dadl.dk</u> med oplysning om det korrekte CVR-nr. Du kan ikke selv rette i feltet.

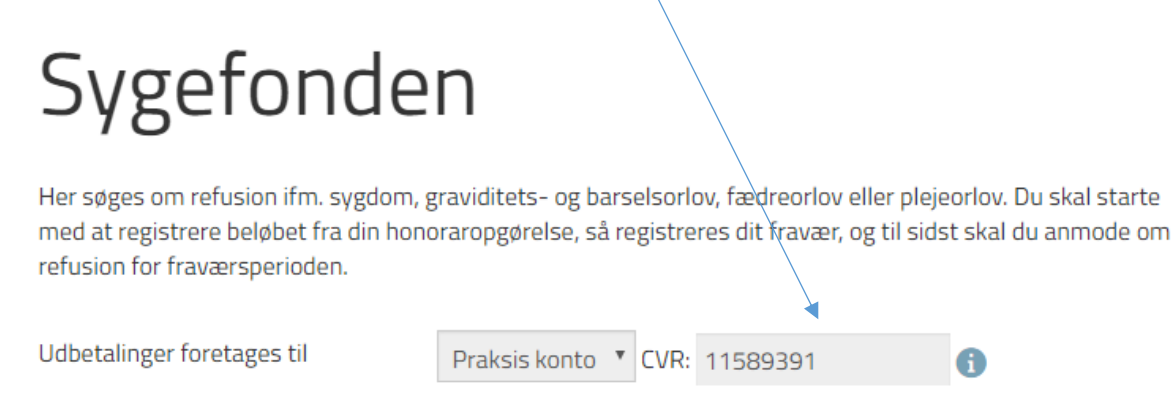

## 3. Honoraropgørelse – start her!

Klik på den blå boks med teksten "Registrering af udbetalinger fra regionen".

Det skattepligtige beløb fra din honoraropgørelse skal kun registreres én gang årligt med mindre der er sket ændringer (f.eks. indgåelse af kompagniskab). Registreringen slår også igennem på Efteruddannelsesfondens side.

Regnskabsår (altid forudgående kalenderår – dvs. for fravær i 2017 anvendes regnskabsår 2016).

|                                                                                                    | Ar                               | ntal læger der s    | skal deles med (1 eje                                                                                                    | er = deles med 1                                                         |
|----------------------------------------------------------------------------------------------------|----------------------------------|---------------------|----------------------------------------------------------------------------------------------------|--------------------------------------------------------------------------|
| Angiv dit ydernummer                                                                                |                                  |                     |                                                                                                    |                                                                          |
| Birte Hansen - 242526                                                                               | × /                              | Indta               | ist beløbet                                                                                                    |                                                                          |
|                                                                                                    | ×                                |                     |                                                                                                    |                                                                          |
| Angiv regnskabsår                                                                                   | Antal læger der skal deles med   | Skattepligtig honor | arspecifikation fra regionen                                                                                              | Refusion fra sygefond                                                    |
| *                                                                                                   | *                                | <b>*</b> kr         | r.                                                                                                    | ★ kr.                                                                    |
| Note                                                                                                |                                  |                     |                                                                                                    | *                                                                        |
| Vælg bilag til upload her:<br>Vælg fil Der er ikke valgt<br>Max filstørrels, 48 MB<br>Opret Fortryd | nogen fil                        |                     | Indtast refusionsk<br>har modtaget syge<br>tidligere (samme p<br>regnskabsår). Hvi<br>huske beløbet, så<br>skriv en note. | peløb, hvis du<br>ehjælp<br>periode som<br>s du ikke kan<br>angiv nul og |
| Ydernr. År Honorar                                                                                  | Refusion Indberettet den         | indberettet af      | Gennemsnitligt antal læger                                                                                                | Note Bilag                                                               |
| Luk                                                                                                 | Som dokumentation s<br>regionen. | kal du vedhæf       | fte honoraropgørels                                                                                                    | en fra                                                                   |

Klik på "Opret", og herefter på "Luk".

Nu er du klar til at registrere dit fravær.

#### 4. Ny fraværsperiode

Klik på den blå boks med teksten "Registrering af fravær".

Ved ny fraværsperiode vælges det faneblad, der er relevant for fraværet. Systemet står som standard på "sygdom".

Nedenstående eksempel er for sygdøm.

Klik på "Opret ny fraværsperiode".

| Fraværsregistrering for praksis med ydernummer                 |                               |                                              |  |  |  |  |  |
|----------------------------------------------------------------|-------------------------------|----------------------------------------------|--|--|--|--|--|
| 1) Vælg ydernummer Birte Hansen - 24252                        | 5                             | ×                                            |  |  |  |  |  |
| 2) Vælg person        Birte Hansen (Forening                   | en af Speciallæger) eller 💿   | Indtast CPR-nr. 🕦                            |  |  |  |  |  |
| 3) Vælg årsag Sygdom Graviditetsor                             | ov Barsel/fædreorlov/adoption | Plejeorlov Se alle fraværsregistreringer     |  |  |  |  |  |
| Eksisterende fraværsperioder                                   |                               |                                              |  |  |  |  |  |
| Sygdomsområde Startet Endnu ikke be<br>Opret ny fraværsperiode | handlede fraværsdage Behand   | dlede fraværsdage (inkl. evt. karensperiode) |  |  |  |  |  |
| Fortryd Gem og luk Gem Infoko                                  | der: 🔒 Beregnet N Helligdag   | Dags dato                                    |  |  |  |  |  |

Vælg sygdomsområde (=diagnose). Klik herefter på "Gem."

Hvis diagnosen ændres kan du efterfølgende redigeres i det valgte sygdomsområde.

| ⊇g         | Opret ny fraværsperiode |                   |         |      |  |  |  |  |
|------------|-------------------------|-------------------|---------|------|--|--|--|--|
| rni<br>501 | Sygdomsområde           | - Sygdomsområde - | v       | ast  |  |  |  |  |
| ıg         |                         | Gem               | Fortryd | leje |  |  |  |  |

Fraværskalenderen åbner som standard i indeværende måned på den dag du er inde i systemet, og er markeret med fed (i dette tilfælde 27.3.2017).

Hvis alle fraværsdage er på samme procentsats, kan du klikke på procentsatsen i kolonnen yderst til højre (alle hverdage), og så bliver hele ugen registreret på én gang.

| Exsisterende fraværsperioder                  |                           |                           |                                 |                            |                                       |                           |                           |                           |
|-----------------------------------------------|---------------------------|---------------------------|---------------------------------|----------------------------|---------------------------------------|---------------------------|---------------------------|---------------------------|
| S                                             | ygdomsområde              | Startet                   | Endnu ikke behan<br>fraværsdage | dlede Behand<br>(inkl. evi | lede fraværsdage<br>t. karensperiode) |                           |                           |                           |
|                                               | Infoktiøse svade          | mme                       | 0                               | 0                          | , , ,                                 | Pediger sygd              | omsområde                 | Packmold                  |
|                                               | miekuøse syguo            | innine                    |                                 |                            |                                       | Rediger sygu              | omsomraue                 | Raskillelu                |
|                                               |                           |                           |                                 |                            |                                       |                           |                           |                           |
|                                               | Opret ny fraværs          | periode                   |                                 |                            |                                       |                           |                           |                           |
|                                               |                           |                           |                                 |                            |                                       |                           |                           |                           |
| For                                           | rige måned 20             | 017 <b>*</b> Marts        | <ul> <li>Næste m</li> </ul>     | åned                       |                                       |                           |                           | Dage i alt: C             |
| Uge                                           | Mandag d. 27.             | Tirsdag d. 28.            | Onsdag d. 1.                    | Torsdag d. 2.              | Fredag d. 3.                          | Lørdag d. 4.              | Søndag d. 5.              | Alle hverdage             |
| 9                                             |                           |                           | ● 100% ● 75%                    | ● 100% ● 75%               | ● 100% ● 75%                          | ● 100% ● 75%              | ● 100% ● 75%              | ● 100% ● 75               |
|                                               |                           |                           | <b>●</b> 50% <b>●</b> 25%       | <b>●</b> 50% <b>●</b> 25%  | <b>●</b> 50% <b>●</b> 25%             | <b>●</b> 50% <b>●</b> 25% | <b>●</b> 50% <b>●</b> 25% | <b>●</b> 50% <b>●</b> 25° |
| Uge                                           | Mandag d. 6.              | Tirsdag d. 7.             | Onsdag d. 8.                    | Torsdag d. 9.              | Fredag d. 10.                         | Lørdag d. 11.             | Søndag d. 12.             | Alle hverdage             |
| 10                                            | ● 100% ● 75%              | 0100% 75%                 | ● 100% ● 75%                    | ● 100% ● 75%               | 0100% 075%                            | 0100% 075%                | ● 100% ● 75%              | ● 100% ● 75               |
|                                               | ● 50% ● 25%               | <b>●</b> 50% <b>●</b> 25% | <b>●</b> 50% <b>●</b> 25%       | ● 50% ● 25%                | ● 50% ● 25%                           | <b>●</b> 50% <b>●</b> 25% | ● 50% ● 25%               | <b>●</b> 50% <b>●</b> 25° |
| Uge                                           | Mandag d. 13.             | Tirsdag d. 14.            | Onsdag d. 15.                   | Torsdag d. 16.             | Fredag d. 17.                         | Lørdag d. 18.             | Søndag d. 19.             | Alle hverdage             |
| 11                                            | ● 100% ● 75%              | ● 1/0% ● 75%              | ● 100% ● 75%                    | ● 100% ● 75%               | ● 100% ● 75%                          | ● 100% ● 75%              | ● 100% ● 75%              | ● 100% ● 75               |
|                                               | <b>●</b> 50% <b>●</b> 25% | ● 50% ● 25%               | <b>●</b> 50% <b>●</b> 25%       | <b>●</b> 50% <b>●</b> 25%  | <b>●</b> 50% <b>●</b> 25%             | <b>●</b> 50% <b>●</b> 25% | <b>●</b> 50% <b>●</b> 25% | <b>0</b> 50% <b>0</b> 259 |
| Uge                                           | Mandag d. 20.             | Tirsdag d. 21.            | Onsdag d. 22.                   | Torsdag d. 23.             | Fredag d. 24.                         | Lørdag d. 25.             | Søndag d. 26.             | Alle hverdage             |
| 12                                            | ● 100% ● 75%              | ● 100% ● 75%              | ● 100% ● 75%                    | ● 100% ● 75%               | ● 100% ● 75%                          | ● 100% ● 75%              | ● 100% ● 75%              | ● 100% ● 75               |
|                                               | ● 50% ● 25%               | <b>● 50% ●25%</b>         | <b>● 50% ● 25%</b>              | <b>● 50% ● 25%</b>         | <b>● 50% ● 25%</b>                    | <b>●</b> 50% <b>●</b> 25% | 0 50% 0 25%               | <b>●</b> 50% <b>●</b> 25° |
| Uge                                           | Mandag d. 27.             | Tirsdag d. 28.            | Onsdag d. 29.                   | Torsdag d. 30.             | Fredag d. 31.                         | Lørdag d. 1.              | Søndag d. 2.              | Alle hverdage             |
| 13                                            | ● 100% ● 75%              | ● 100% ● 75%              | ● 100% ● 75%                    | ● 100% ● 75%               | ● 100% ● 75%                          |                           |                           | ● 100% ● 75               |
|                                               | ● 50% ● 25%               | <b>●</b> 50% <b>●</b> 25% | <b>●</b> 50% <b>●</b> 25%       | <b>●</b> 50% <b>●</b> 25%  | <b>●</b> 50% <b>●</b> 25%             |                           |                           | <b>●</b> 50% <b>●</b> 259 |
| Fortryd 🛛 Gem og luk 🔹 Gem 👘 👘 Gem 👘 Dags dat |                           |                           |                                 |                            |                                       |                           |                           |                           |

Fraværsdagene (hverdage = mandag - fredag) registreres med relevant fraværsprocent (100% er lig med fuldt fravær fra praksis).

Hvis du f.eks. arbejder 25% (ift. din gennemsnitlige dagsomsætning), skal du registrere75% fravær.

Første fraværsdag, der registreres i systemet, skal normalt være første fraværsdag med 100% fravær.

Når du klikker på "Gem og luk" spørger systemet om du fortsat er syg. I eksemplet her er speciallægen raskmeldt pr. 27. marts 2017. Datoen vises ved at klikke på "Sygemeld" knappen.

Det er også den knap, du skal klikke på, for at åbne perioden op igen. Gælder dog **kun** hvis man indenfor 3 måneder bliver syg igen med samme diagnose.

| Eksisterende fraværsperioder                                                                                                    |                                                                               |                                                                                     |                                                                         |                                                                         |                                                                         |                                                                         |                                                                         |                                                                         |
|----------------------------------------------------------------------------------------------------|-------------------------------------------------------------------------------|-------------------------------------------------------------------------------------|-------------------------------------------------------------------------|-------------------------------------------------------------------------|-------------------------------------------------------------------------|-------------------------------------------------------------------------|-------------------------------------------------------------------------|-------------------------------------------------------------------------|
| Sygdomsområde Startet                                                                                                    |                                                                               | Endnu ikke behandlede Behandlede fraværsdage fraværsdage (inkl. evt. karensperiode) |                                                                         |                                                                         |                                                                         |                                                                         |                                                                         |                                                                         |
| Infektiøse sygdomme 01-<br>03-<br>2017                                                                                                    |                                                                               | 18                                                                                  | 0                                                                       |                                                                         | Rediger sygd                                                            | omsområde                                                               | Sygemeld                                                                |                                                                         |
|                                                                                                    | Opret ny fraværs                                                              | periode                                                                             |                                                                         |                                                                         |                                                                         |                                                                         |                                                                         |                                                                         |
| For                                                                                                    | rige måned 20                                                                 | 017 • Marts                                                                         | Næste m                                                                 | nåned                                                                   |                                                                         |                                                                         | Γ                                                                       | Dage i alt: 18                                                          |
| Uge                                                                                                    | Mandag d. 27.                                                                 | Tirsdag d. 28.                                                                      | Onsdag d. 1.                                                            | Torsdag d. 2.                                                           | Fredag d. 3.                                                            | Lørdag d. 4.                                                            | Søndag d. 5.                                                            | Alle hverdage                                                           |
| 9                                                                                                    |                                                                               |                                                                                     | ● 100% ● 75%                                                            | ● 100% ● 75%                                                            | ● 100% ● 75%                                                            | ● 100% ● 75%                                                            | ● 100% ● 75%                                                            | ● 100% ● 75%                                                            |
|                                                                                                    |                                                                               |                                                                                     | ● 50% ● 25%                                                             | <b>●</b> 50% <b>●</b> 25%                                               | <b>●</b> 50% <b>●</b> 25%                                               | <b>●</b> 50% <b>●</b> 25%                                               | <b>● 50% ● 25%</b>                                                      | <b>●</b> 50% <b>●</b> 25%                                               |
| Uge                                                                                                    | Mandag d. 6.                                                                  | Tirsdag d. 7.                                                                       | Onsdag d. 8.                                                            | Torsdag d. 9.                                                           | Fredag d. 10.                                                           | Lørdag d. 11.                                                           | Søndag d. 12.                                                           | Alle hverdage                                                           |
| 10                                                                                                    | <ul> <li>100%</li> <li>100%</li> <li>75%</li> <li>50%</li> <li>25%</li> </ul> | <ul> <li>● 100%</li> <li>● 75%</li> <li>● 50%</li> <li>● 25%</li> </ul>             | <ul> <li>● 100%</li> <li>● 75%</li> <li>● 50%</li> <li>● 25%</li> </ul> | <ul> <li>● 100%</li> <li>● 75%</li> <li>● 50%</li> <li>● 25%</li> </ul> | <ul> <li>● 100%</li> <li>● 75%</li> <li>● 50%</li> <li>● 25%</li> </ul> | <ul> <li>● 100%</li> <li>● 75%</li> <li>● 50%</li> <li>● 25%</li> </ul> | <ul> <li>● 100%</li> <li>● 75%</li> <li>● 50%</li> <li>● 25%</li> </ul> | <ul> <li>● 100%</li> <li>● 75%</li> <li>● 50%</li> <li>● 25%</li> </ul> |
| Uge                                                                                                    | Mandag d. 13.                                                                 | Tirsdag d. 14.                                                                      | Onsdag d. 15.                                                           | Torsdag d. 16.                                                          | Fredag d. 17.                                                           | Lørdag d. 18.                                                           | Søndag d. 19.                                                           | Alle hverdage                                                           |
| 11                                                                                                    | <ul> <li>● 100%</li> <li>● 75%</li> <li>● 50%</li> <li>● 25%</li> </ul>       | <ul> <li>100%</li> <li>75%</li> <li>50%</li> <li>25%</li> </ul>                     | <ul> <li>● 100%</li> <li>● 75%</li> <li>● 50%</li> <li>● 25%</li> </ul> | <ul> <li>● 100%</li> <li>● 75%</li> <li>● 50%</li> <li>● 25%</li> </ul> | <ul> <li>● 100%</li> <li>● 75%</li> <li>● 50%</li> <li>● 25%</li> </ul> | <ul> <li>● 100%</li> <li>● 75%</li> <li>● 50%</li> <li>● 25%</li> </ul> | <ul> <li>● 100%</li> <li>● 75%</li> <li>● 50%</li> <li>● 25%</li> </ul> | ● 100% ● 75%<br>● 50% ● 25%                                             |
| Uge                                                                                                    | Mandag d. 20.                                                                 | Tirsdag d. 21.                                                                      | Onsdag d. 22.                                                           | Torsdag d. 23.                                                          | Fredag d. 24.                                                           | Lørdag d. 25.                                                           | Søndag d. 26.                                                           | Alle hverdage                                                           |
| 12                                                                                                    | ● 100% ● 75%                                                                  | ● 100% ● 75%                                                                        | ● 100% ● 75%                                                            | ● 100% ● 75%                                                            | ● 100% ● 75%                                                            | ● 100% ● 75%                                                            | ● 100% ● 75%                                                            | ● 100% ● 75%                                                            |
|                                                                                                    | <b>●</b> 50% <b>●</b> 25%                                                     | ● 50% ● 25%                                                                         | ● 50% ● 25%                                                             | <b>●</b> 50% <b>●</b> 25%                                               | ● 50% ● 25%                                                             | <b>●</b> 50% <b>●</b> 25%                                               | <b>●</b> 50% <b>●</b> 25%                                               | <b>●</b> 50% <b>●</b> 25%                                               |
| Uge                                                                                                    | Mandag d. 27.                                                                 | Tirsdag d. 28.                                                                      | Onsdag d. 29.                                                           | Torsdag d. 30.                                                          | Fredag d. 31.                                                           | Lørdag d. 1.                                                            | Søndag d. 2.                                                            | Alle hverdage                                                           |
| 13                                                                                                    |                                                                               |                                                                                     |                                                                         |                                                                         |                                                                         |                                                                         |                                                                         |                                                                         |
| O 50%         O 25%         O 50%         O 25%         O 50%         O 25%         O 50%         O 25%           Fortryd         Gem og luk         Gem         Infokoder: <ul></ul> |                                                                               |                                                                                     |                                                                         |                                                                         | ag Dags date                                                            |                                                                         |                                                                         |                                                                         |

### 5. Anmodning om refusion

Klik på den blå boks med teksten "Anmodning om refusion". I eksemplet her (sygdom) vælger du den øverste linje, og klik herefter på "Næste".

| Type af refusi | ion | Q * -                                       |   |   |
|----------------|-----|---------------------------------------------|---|---|
| Ydernummer     |     | FAPS Sygefravær - praktiserende speciallæge | ^ | × |
|                |     | FAPS Plejeorlov                             |   |   |
| Forrige        | Næ  | FAPS Graviditet/Barsel/fædreorlov/Adoption  | Ŧ |   |

Vælg den fraværsperiode, du ønsker refusion for.

Når fraværsperioden er valgt, kommer du til nedenstående billede, hvor du i øverste kasse får et overblik over, hvad du har registreret.

Er du usikker på, om du har tastet korrekt, kan du klikke på "Tilføj/redigér fraværsperioder" og så er du tilbage til det billede, hvor du har registreret dine fraværsdage.

Alle spørgsmål i skemaet skal besvares. Husk at vedhæfte vikardokumentation, hvis der har været vikar. Klik på info-knappen for at se, hvilken dokumentation du skal indsende.

| Fravær                  |                                                                                                    | <b>—</b>                                                                      |
|-------------------------|----------------------------------------------------------------------------------------------------|-------------------------------------------------------------------------------|
| Fraværsperiode          | Sygdom (Infektiøse sygdomme) for Birte Hansen startet d. 01-03-20 🛪                                                  | Tilføj/redigér fraværsperioder                                                |
| Første fraværsdag       | 01-03-2017                                                                                                    |                                                                               |
| Sygdomsområde           | Infektiøse sygdomme                                                                                                  |                                                                               |
| Registreret periode     | 01-03-2017 - 24-03-2017                                                                                              |                                                                               |
| Fraværsdage             | 18                                                                                                    |                                                                               |
| Raskmeldt fra           | 27-03-2017                                                                                                    |                                                                               |
| Pårørende               |                                                                                                    |                                                                               |
|                         | nårdranda                                                                                                    |                                                                               |
| Ansøgning udryides af   |                                                                                                    |                                                                               |
| - Qurico informatio     |                                                                                                    |                                                                               |
| Øvrige informatio       |                                                                                                    |                                                                               |
| Har du vikar i fraværsp | Ja Nej (1                                                                                                    |                                                                               |
| Varetager din eventue   | lle kompagnon dine patienter i fraværsperioden? Ja Nej                                                               |                                                                               |
| Hvis fraværet skyldes   | et ulykkestilfælde, gives en kort beskrivelse mhp.                                                                   |                                                                               |
| Sygefondens vurdering   | g af evt. regreskrav.                                                                                                | <i>h</i>                                                                      |
|                         |                                                                                                    |                                                                               |
| Dokumentation -         |                                                                                                    |                                                                               |
| Vikardokumentation m    | n.m. Vælg filer                                                                                                    |                                                                               |
| Lægeerklæring/specia    | llægeudtalelse Vælg filer                                                                                            |                                                                               |
| Bemærkninger            |                                                                                                    |                                                                               |
|                         |                                                                                                    | 1.                                                                            |
| Samtykke                |                                                                                                    |                                                                               |
|                         | Jeg har læst og accepteret vilkårene for at Sygefonden k<br>for at behandle min sag. Afgivelse af samtyke er en foru | an indhente de nødvendige oplysninger<br>dsætning for at kunne modtage vdelse |

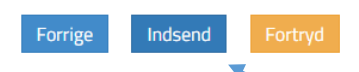

Når anmodningen er indsendt vil du på forsiden kunne se, at din sag venter på behandling.

fra Sygefonden. Link til vilkår

|  |                          | Oprettet       | Туре                                           | Sag | Status                  | Se Alle<br>Raskmeldt |
|--|--------------------------|----------------|------------------------------------------------|-----|-------------------------|----------------------|
|  | Anmodning om<br>refusion | 27-03-<br>2017 | FAPS Sygefravær -<br>praktiserende speciallæge | 165 | Venter på<br>behandling | Ja                   |
|  |                          |                |                                                |     |                         |                      |

Når din anmodning er behandlet vil du – udover at modtage en mail fra Fondssekretariatet – også kunne se det på min side.